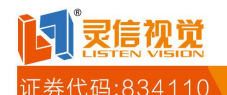

# 第一章 概述

Web Led 信息发布管理系统用于无线 LED 大屏广告发布管理。用户登录本系统,可以进行 LED 信息的编辑、发布、管理以及权限设定等操作。

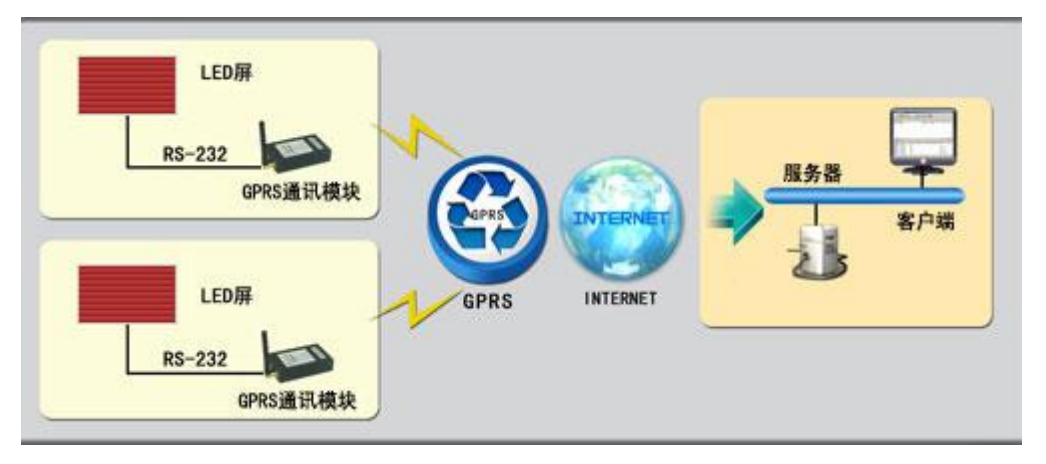

LED-GPRS: 无线数据终端,它通过 GPRS 拨号后连接到 mServer。

mServer: 是一款运行在 Windows 操作系统上的无线通信服务软件,负责接入无线终端,并对它们进行管理。

WEB Server: 提供 WEB 服务。

用户通过 IE、火狐 (Firefox)、Chrome 等浏览器,访问网址 http://www.wuxianapp.com/登录 本系统,实现对无线 LED 大屏的节目编辑、发布、撤销等远程控制。所有这些控制命令发 送给 mServer, mServer 通过 INTERNET 网和 GPRS 网发送给 LED-GPRS,通过串口线直接 连接控制卡,从而控制 LED 屏。

# 第二章:登陆

登陆请登录网址: www.listentech.com.cn 进入本系统,界面如下所示。

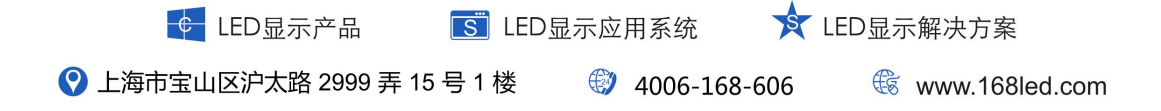

| O                   | 🔾 dhag 😪 t           |
|---------------------|----------------------|
| (WebLed<br>信息发布管理系统 |                      |
|                     | î -                  |
| л Р S:              |                      |
| 个人随号:<br>           | 欢迎区组织部领导<br>莅临我校指导工作 |
| 2 時:1<br>验证明:       | ● # ■                |
|                     |                      |

如果您已经拥有用户名、个人账号和密码,则输入正确即可登录本系统,

# 第三章 终端管理

终端管理界面主要完成终端控制和分组管理,以及查看各个终端设备的地理位置等信息。

终端控制包括:配置屏参、开屏、关屏、清屏、校时、终端固件更新、定时开关屏、清除定时开关屏、亮度调节、定时亮度调节、控制卡固件更新、获取控制卡版本、控制卡驱动 设置和同步控制卡数据。

分组管理包括:新建分组、编辑分组和删除分组,以及向相应的分组中添加/删除终端 设备。

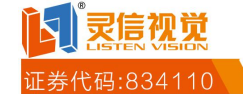

| Ichled                                                                                        | 信息式 | 布普及系统                                                      |                      |                                                                                      |                                                        | - 0                                               | 1 ALEMAN                                                                                                    | / EXEM                                                                                                    | 1 lay                     | <b>Ø</b> 82                                                      | ill H                                       |
|-----------------------------------------------------------------------------------------------|-----|------------------------------------------------------------|----------------------|--------------------------------------------------------------------------------------|--------------------------------------------------------|---------------------------------------------------|----------------------------------------------------------------------------------------------------|----------------------------------------------------------------------------------------------------|---------------------------|------------------------------------------------------------------|---------------------------------------------|
| <b>2010-7</b> -<br>9:33:45                                                                    | -23 | <ul> <li>・ 終端管理</li> <li>・ 終端管理</li> <li>・ 終端管理</li> </ul> | 目管理 警告息<br>分组管理      | 发布 😡 系统                                                                              | ж <b>п</b>                                             |                                                   |                                                                                                    |                                                                                                    |                           | <b>N</b> K (                                                     |                                             |
| 其成分组<br>至全部技术<br>回一业务分组<br>至年分组<br>至末<br>至 x<br>至 x<br>至 x<br>至 x<br>至 x<br>至 x<br>至 x<br>至 x | Î   | 10042201 •                                                 | 晶位明線 。 历史纪<br>终端名称   | ● 第編上下<br>新会工業<br>2000.00 kb<br>2000.00 kb<br>2000.00 kb<br>2000.00 kb<br>2000.00 kb | (統历史紀录)<br>节目数<br>0<br>0<br>0<br>0<br>0<br>0<br>0<br>0 | 终端节目现<br>设备状态<br>高统<br>高统<br>高统<br>高统<br>高统<br>高统 | <ol> <li>更熟約</li> <li>开展/关展</li> <li>开展</li> <li>开展</li> <li>开展</li> <li>开展</li> <li>开展</li> <li>开展</li> </ol> | (4) (4) 日本<br>(4) 日本<br>(4) 日本 | 於確己数:5<br>拉制卡板本<br>NIVI.7 | 在线个数:0<br>厚毒大小<br>192×16<br>192×16<br>192×16<br>192×16<br>192×16 | 東双世<br>東臣<br>東臣<br>東臣<br>東臣<br>東臣<br>王<br>章 |
| El<br>En<br>El<br>Ek                                                                          |     | <u>&lt;</u><br>   -  第1 頁,共                                | 1 <b>A</b>   F     @ |                                                                                      |                                                        |                                                   |                                                                                                    |                                                                                                    |                           | 第1.5条                                                            | <b>》</b><br>共5条                             |

您可以点击页面上方的"搜索"按钮展开搜索框,方便地搜索终端设备(再次点击可关闭搜索框)。搜索条件包括:终端编号(可手动输入,且支持部分匹配)、终端名称(可手动输入,且支持部分匹配)、设备状态、固件版本、屏幕大小、屏幕基色和终端分组。

### 3.1 终端管理

单击终端控制左侧的分组,右侧的表格就显示相应分组中的所有终端设备。表格中列出 了终端设备的具体信息,包括:终端编号、终端名称、剩余容量、节目数、设备状态、开屏 /关屏、固件版本、控制卡版本、屏幕大小、单双色、首次上线时间、最近上线时间和最近 离线时间。

选中终端,点"终端控制"您可以对该终端设备进行各种操作,具体包括14种:配置屏 参、开屏、关屏、清屏、校时、终端固件更新、定时开关屏、清除定时开关屏、亮度调节、 定时亮度调节、控制卡固件更新、获取控制卡版本、控制卡驱动设置和同步控制卡数据。

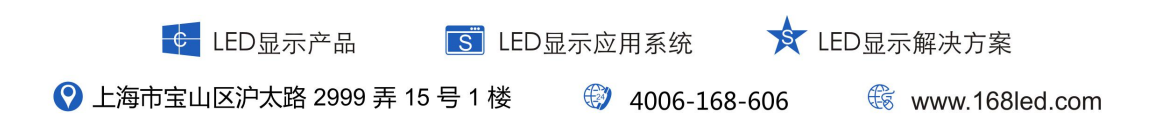

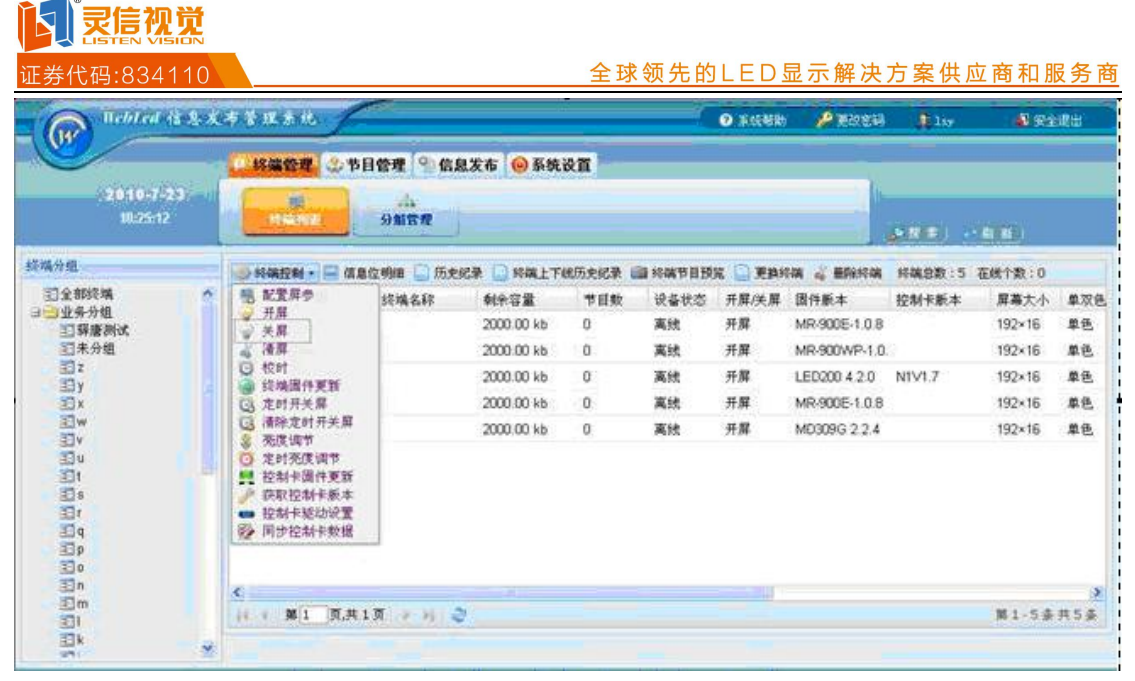

#### 1. 查看终端属性

10050000

点"终端编号"可以查看无线数据终端的具体属性,包括:终端编号、设备状态、剩余容量、固件版本、屏幕基色、首次上线时间、最近上线时间、最近离线时间、自动开屏时间、自动关屏时间、设备名称(可修改)、备注(可修改)、屏幕大小、数据流向、数据镜像、数据极性、OE 使能、红绿交换、时钟频率、行序设置、IP 地址、开关状态和所属分组。

| 设备状态:   |                     |       |               |
|---------|---------------------|-------|---------------|
|         | 在线                  | 数据流向: | 正常            |
| 剩余容量:   | 2019072字节           | 数据镜像: | 正常            |
| 固件版本:   | LED200 4.0.2        | 数据极性: | 正极性           |
| 屏幕基色:   | 单色                  | OE使能: | 正有效           |
| 首次上线时间: | 2009-09-14 10:51:01 | 红绿交换: | R+G           |
| 最近上线时间: | 2009-09-15 13:17:58 | 时钟频率: | 不分频           |
| 最近离线时间: | 2009-09-15 13:04:27 | 行序设置: | 正常            |
| 自动开屏时间: | 未设置                 | IP地址: | 10.128.173.71 |
| 自动关屏时间: | 未设置                 | 开关状态: |               |
| 设备名称:   | test                | 所属分组: | 🝰 添加分組 🍰 删除分组 |
| 备注:     |                     |       |               |
|         |                     |       |               |
|         |                     |       |               |
|         |                     |       | 确定 取消         |

〇 上海市宝山区沪太路 2999 弄 15 号 1 楼

↓ LED显示产品

4006-168-606

S LED显示应用系统

🖹 LED显示解决方案

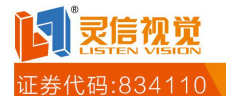

★ LED显示解决方案

🕼 www.168led.com

### 2.信息位明细

选中终端设备,点"信息位明细"可以查看该终端上绑定的所有节目的发送情况,包括: 信息位、节目编号、节目描述、任务编号、任务描述和终端编号。通过任务编号可以找到发 送该节目的任务,从而可以方便地进行撤销等操作。

| * 即位 -       | ***     | W ET HALF | 任务信号        | (C.4.18)#    | 121010-02      |
|--------------|---------|-----------|-------------|--------------|----------------|
| 4.45-132 ··· | P D M A | 10 日 1000 | 12.29 100 5 | 12.99 100.02 | Distantiane de |
|              |         |           |             |              |                |
|              |         |           |             |              |                |
|              |         |           |             |              |                |
|              |         |           |             |              |                |
|              |         |           |             |              |                |
|              |         |           |             |              |                |
|              |         |           |             |              |                |
|              |         |           |             |              |                |
|              |         |           |             |              |                |
|              |         |           |             |              |                |
|              |         |           |             |              |                |
|              |         |           |             |              |                |
|              |         |           |             |              |                |
|              |         |           |             |              |                |
|              |         |           |             |              |                |
|              |         |           |             |              |                |
|              |         |           |             |              |                |
|              |         |           |             |              |                |
|              |         |           |             |              |                |
|              |         |           |             |              |                |
|              |         |           |             |              |                |
|              |         |           |             |              | E SH With      |
|              |         |           |             |              | 1 42 HR /      |

## 3.历史记录

终端(240305001022968)历史记录

选中终端设备,点"历史记录"可以查看该终端上执行终端控制或发布、撤销任务的具体信息,包括:任务、状态、信息位、节目编号、完成时间和节目描述。

| 任务                                            | 状态     | 信息位 | 节目编号 | 完成时间                | 节目描述       |
|-----------------------------------------------|--------|-----|------|---------------------|------------|
| 播放节目                                          | 发送成功   | 7   | 77   | 2009-09-15 11:50:40 | new        |
| 播放节目                                          | 发送成功   | 6   | 76   | 2009-09-15 11:50:30 | 2个多行文本     |
| 播放节目                                          | 发送成功   | 5   | 75   | 2009-09-15 11:50:26 | 节目单        |
| 清屏                                            | 执行成功   |     |      | 2009-09-15 11:42:20 |            |
| 配置屏参                                          | 执行成功   |     |      | 2009-09-15 11:42:08 |            |
| 配置屏参                                          | 执行成功   |     |      | 2009-09-15 11:38:39 |            |
| 清屏                                            | 执行成功   |     |      | 2009-09-15 11:38:20 |            |
| 播放节目                                          | 发送成功   | 9   | 77   | 2009-09-15 11:38:00 | new        |
| 播放节目                                          | 发送成功   | 8   | 76   | 2009-09-15 11:37:54 | 2个多行文本     |
| 清屏                                            | 执行成功   |     |      | 2009-09-15 11:37:34 |            |
| 撤销节目                                          | 撤销成功   | 7   | 75   | 2009-09-15 11:36:45 | 节目单        |
| 484.5-12-12-12-12-12-12-12-12-12-12-12-12-12- | ****** | C . | 74   | 2000 00 47 44-20-47 | ****       |
| 14 4 页1                                       | 页共2页 🕨 | N®  |      |                     | 第1-25条共32条 |

🗲 LED显示产品 🛛 🔝 LED显示应用系统

② 上海市宝山区沪太路 2999 弄 15 号 1 楼 ④ 4006-168-606

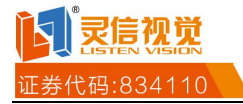

### 4.终端上下线历史记录

选中终端设备,点"终端上下线历史记录"可以查看该终端上线或下线时间的具体信息, 包括:上线,下线状态和时间。

| 千始日期  | 2010-07-20 | 四结 | 束日期 | 2010 | -07-23 | 9 | 状态 | 全部 | ~ <i>S</i> | 搜索 |
|-------|------------|----|-----|------|--------|---|----|----|------------|----|
| 上线/下的 | 线          |    |     |      | 时间     |   |    |    |            |    |
|       |            |    |     |      |        |   |    |    |            |    |
|       |            |    |     |      |        |   |    |    |            |    |
|       |            |    |     |      |        |   |    |    |            |    |
|       |            |    |     |      |        |   |    |    |            |    |
|       |            |    |     |      |        |   |    |    |            |    |
|       |            |    |     |      |        |   |    |    |            |    |
|       |            |    |     |      |        |   |    |    |            |    |

## 5.终端节目预览

选中终端设备,点"终端节目预览"可以查看该终端节目播放情况。

◎ 终端控制 · ■ 信息位明细 □ 历史纪录 □ 终端上下线历史纪录 ④ 终端节目预定 ● 更换终端 4 删除终端 6. 更换终端

选中终端设备,点"更换终端"可以查看要替换终端的具体信息,选中要替换的终端, 点"确定更换",确认更换终端。

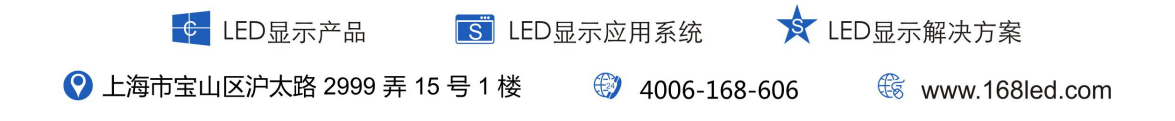

えたの説

#### 全球领先的LED显示解决方案供应商和服务商

更换(240305001064880)终端

| 终端编号        | 终端   | 名称 | 剩余容量       | 节目数 | 设备状态 | 开屏/关屏 | 固 |
|-------------|------|----|------------|-----|------|-------|---|
| 24030500106 | 4880 |    | 2000.00 kb | 0   | 离线   | 开屏    | M |
| 24030500106 | 0305 |    | 2000.00 kb | 0   | 离线   | 开屏    | М |
| 24030500105 | 7657 |    | 2000.00 kb | 0   | 离线   | 开屏    | L |
| 24030500104 | 2868 |    | 2000.00 kb | 0   | 离线   | 开屏    | M |
| 24030500092 | 9007 |    | 2000.00 kb | 0   | 离线   | 开屏    | M |
|             |      |    |            |     |      |       |   |
|             |      |    |            |     |      |       |   |
|             | 11   |    |            |     |      |       | > |

## 注:只有管理员拥有此权限。

#### 7.删除终端

选中终端设备,点"删除终端"即可。用户可以删除不可能再上线的终端(已损坏、更换等)

注1: 在线的终端设备不能删除。

注 2: 只有管理员拥有此权限。

🎲 终端控制 🔻 🔲 信息位明细 🗋 历史纪录 📄 终端上下线历史纪录 🕋 终端节目预览 📄 更换终端 🖉 删除终端

#### 3.1.1 配置屏参

配置屏参: 给终端的 LED 屏配置屏幕模板参数。

点击"配置屏参"进入大屏参数配置对话框。您可以新建模板、修改模板、或者删除模板。

注: 配置屏参前或配置屏参后,请执行清屏操作(请参照 3.1.4 清屏),确保之前的配置不会影响后续的节目显示。

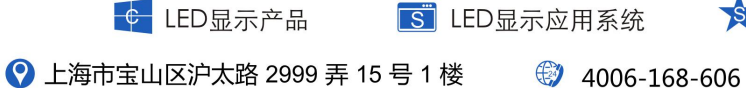

🕼 www.168led.com

★ LED显示解决方案

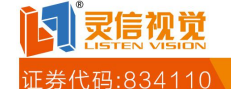

1 ------

#### 全球领先的LED显示解决方案供应商和服务商

| 模板名称屏華大小模板基色192*32192×32単色192*16192×16単色192*16192×16単色192*16192×16単色32*20832×208単色                                                          | 新建模板 修改模板 | 删除模板   |      |  |
|----------------------------------------------------------------------------------------------------|-----------|--------|------|--|
| 192*32192×32単色192*16192×16単色192*16192×16単色192*16192×16単色32*20832×208単色                                                                      | ] 模板名称    | 屏幕大小   | 模板基色 |  |
| 192*16       192×16       単色         192*16       192×16       単色         192*16       192×16       単色         32*208       32×208       単色 | 192*32    | 192×32 | 单色   |  |
| 192*16       192×16       単色         192*16       192×16       単色         32*208       32×208       単色                                      | 192*16    | 192×16 | 单色   |  |
| 192*16     192×16     単色       32*208     32×208     単色                                                                                     | 192*16    | 192×16 | 单色   |  |
| 32*208 32×208 单色                                                                                                    | 192*16    | 192×16 | 单色   |  |
|                                                                                                    | 32*208    | 32×208 | 单色   |  |
|                                                                                                    |           |        |      |  |
|                                                                                                    |           |        |      |  |
|                                                                                                    |           |        |      |  |
|                                                                                                    |           |        |      |  |
|                                                                                                    |           |        |      |  |

## ①新建模板

操作步骤:点"新建模板"->弹出新建大屏参数对话框。

请您根据终端设备的一些参数来设定显示模板,例如:横向点数、纵向点数、模板基 色等。

| 模板名称: | 如:192*16单色 |    |
|-------|------------|----|
| 模板基色: | 1:单色       | ~  |
| 横向点数: | 192        | \$ |
| 纵向点数: | 16         | ÷  |

注:常规设置中,模板的"模板基色"必须与在该屏上显示的节目参数的"基 色"设定一致(设置方法请参照 4.1 新建节目),否则无法播放该节目。

### ②修改屏参模板

操作步骤:选中模板->点"修改模板"->弹出修改大屏参数对话框(与新建大屏参数对话框 相同)

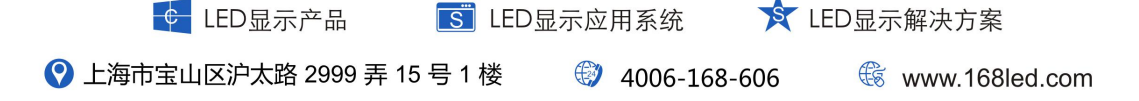

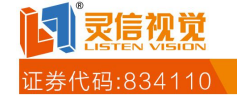

| 模板名称   | 屏幕大小   | 模板基色 |  |
|--------|--------|------|--|
| 192*32 | 192×32 | 单色   |  |
| 192*16 | 192×16 | 单色   |  |
| 192*16 | 192×16 | 单色   |  |
| 192*16 | 192×16 | 单色   |  |
| 32*208 | 32×208 | 单色   |  |
|        |        |      |  |
|        |        |      |  |
|        |        |      |  |
|        |        |      |  |
|        |        |      |  |

## ③删除模板

操作步骤:选中模板->点"删除模板"即可。

|   | 模板名称   | 屏幕大小   | 模板基色 |      |
|---|--------|--------|------|------|
| 0 | 192*32 | 192×32 | 单色   |      |
|   | 192*16 | 192×16 | 单色   |      |
|   | 192*16 | 192×16 | 单色   |      |
|   | 192*16 | 192×16 | 单色   |      |
|   | 32*208 | 32×208 | 单色   |      |
|   |        |        |      |      |
|   |        |        |      | 确定取消 |

**这一灵信视觉** 证券代码:834110

#### 3.1.2 开屏

开屏:打开终端的 LED 屏。

### 3.1.3 关屏

关屏:关闭终端的 LED 屏。

### 3.1.4 清屏

清屏:撤销显示屏上的所有节目。

### 3.1.5 校时

校时:自动将终端设备的时钟与服务器上的时钟同步。

#### 3.1.6 定时开关屏

定时开关屏:终端的 LED 屏定时开屏和关屏。

操作步骤:选中终端->鼠标右键->定时开关屏,弹出定时开关屏对话框,如图所示。 您可以从下拉框中选择该无线数据终端的开屏时间和关屏时间,两者都是以5分钟为间隔, 从00:00:到23:59,您也可以手动填写时间。

## 注: 使用此功能前,请您先咨询控制卡厂商,确认控制卡支持此项功能。

| 🗍 第一组 | 升屏时间: | 08:00 | -  | 关屏时间: | 22:00 | ~      |
|-------|-------|-------|----|-------|-------|--------|
| 🗖 第二组 | 开屏时间: | 08:00 | \$ | 关屏时间: | 22:00 | \$     |
| 🔲 第三组 | 开屏时间: | 08:00 |    | 关屏时间: | 22:00 | ^<br>~ |

#### 3.1.7 清除定时开关屏

清除定时开关屏:取消 3.1.7 的操作。

#### 注: 使用此功能前,请您先咨询控制卡厂商,确认控制卡支持此项功能。

#### 3.1.8 亮度调节

亮度调节:调节终端的 LED 屏的亮度。

您可以设定自动调节亮度或者手动调节亮度。手动调节亮度的范围是 0~15,数值越大表示亮度越亮。

| 🖻 自动调节亮度 | 〔需 | 要硬件 | 支持) |
|----------|----|-----|-----|
| ◙ 手动调节亮度 | E  | 15  | ~   |

## 注: 使用此功能前,请您先咨询控制卡厂商,确认控制卡支持此项功能。

#### 3.1.9 定时亮度调节

定时亮度调节:LED 屏定时调节屏幕的亮度。

您可以根据需要设定每一组(共6组)的开屏时间、关闭时间和亮度值(亮度值范围 0~15,数值越大表示亮度越高)

|   | CED显示产品             | S LE | D显示应 | 用系统          | LED显示 | 《解决方案          |
|---|---------------------|------|------|--------------|-------|----------------|
| 0 | 上海市宝山区沪太路 2999 弄 15 | 号1楼  |      | 4006-168-606 | E     | www.168led.com |

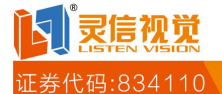

依相上派动恐里

#### 全球领先的LED显示解决方案供应商和服务商

| 定时亮度调节 |            |       |     |       |            |     |              |       |    |
|--------|------------|-------|-----|-------|------------|-----|--------------|-------|----|
| ■ 第一组  | 起始时间:      | 08:00 | ~ ~ | 结束时间: | 20:00      | \$  | 亮度值:         | 15    | *  |
| ■ 第二组  | 起始时间:      | 08:00 | \$  | 结束时间: | 20:00      | \$  | 亮度值:         | 15    | ~  |
| ▶ 第三组  | 起始时间:      | 08:00 | ~   | 结束时间: | 20:00      | ~   | 亮度值:         | 15    | *  |
|        | NEXA-11-11 |       | Y   |       | CHARLEN AL | (M) | - Autor in - | 1.400 |    |
|        |            |       |     |       |            |     |              |       |    |
|        |            |       |     |       |            |     |              |       |    |
|        |            |       |     |       |            |     | 确定           |       | 取消 |

## 注: 使用此功能前,请您先咨询控制卡厂商,确认控制卡支持此项功能。

## 3.1.10 获取控制卡版本

获取控制卡版本:获取远程终端 LED 设备的控制卡版本。

## 3.1.11 控制卡驱动设置

控制卡驱动设置:设置远程终端 LED 设备的控制卡驱动。

| 克像设置                                                                                              | 扫描设置                                                                              |                                                                                                    |
|---------------------------------------------------------------------------------------------------|-----------------------------------------------------------------------------------|----------------------------------------------------------------------------------------------------|
| 正常<br><b>〕序调整</b><br>①:正常<br><b>II绿交换</b><br>R+G<br><b>II锦频率</b><br>128级(5M)<br><b>5空比</b><br>1:1 | <ul> <li>▲ 16扫</li> <li>● 8扫</li> <li>● 4扫</li> <li>● 2扫</li> <li>● 静态</li> </ul> | 4打3直行<br>4打38行8折上数据<br>4打38行8折下数据<br>4打36行8折下数据<br>4打316行8折下数据<br>4打38行16折下数据<br>4打38行16折下数据<br>4打316行16折上数据<br>4打316行16折下数据<br>4打316行8折上序交换<br>4打316行8折上序交换<br>4打38行8折下数据高区镜像<br>4打38行8折下数据高区镜像<br>4打316行8折下数据偶区镜像 |
|                                                                                                   | 配置                                                                                | 取消                                                                                                    |

#### 3.2 分组管理

分组管理便于您对终端进行分组。

"全部终端"显示您所在用户下的所有终端设备;"业务分组"按不同的分组显示您所 在用户下的终端。

### 3.2.1 新建分组

操作步骤:终端管理->分组管理,点"新建分组",弹出业务分组管理对话框。在对话 框中输入业务分组名称(例如:大兴区),点确定。

## 注: 新建的分组全部添加在业务分组下。

➡ LED显示产品
 ➡ LED显示应用系统
 ★ LED显示解决方案
 ♥ 上海市宝山区沪太路 2999 弄 15 号 1 楼
 ♥ 4006-168-606
 ♥ www.168led.com

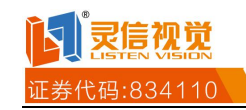

| 参学文出 <del>- 21</del> - 21 - 21 - 21 - 21 - 21 - 21 - 21                                                |             |   |
|----------------------------------------------------------------------------------------------------|-------------|---|
| <ul> <li>■ 全部终端</li> <li>■ 业务分组</li> <li>■ 未分組</li> <li>三 海淀区</li> <li>Ξ 朝阳区</li> <li>Ξ 东城区</li> </ul> |             |   |
|                                                                                                    | 业务分组管理      | × |
|                                                                                                    | 业务分组名称: 大兴区 |   |
| 酃新建分组                                                                                                  | 确实 取消       | ٦ |
| 診漏得分组 🚵 删除分组                                                                                           | WEAC 46/74  |   |

### 3.2.2 编辑分组

操作步骤:选中分组,点"编辑分组",弹出业务分组管理对话框。在对话框中编 辑业务分组名称,点确定即可。

## 3.2.3 删除分组

操作步骤:选中分组,点"删除分组",确定即可。

### 3.2.4 向业务分组添加终端设备

向业务分组添加终端设备有2种方法。

方法一操作步骤:终端管理->分组管理,在左侧选中"业务分组"(例如:大兴区), 点"添加终端",在弹出的窗口中勾选终端即可

| Rebled 18 2                                                                                                    | 发布管理系统                |                                                                                  |             | 0             | 系统帮助       | A 1000           | 1 Linds | 🔹 安全總出    |
|----------------------------------------------------------------------------------------------------|-----------------------|----------------------------------------------------------------------------------|-------------|---------------|------------|------------------|---------|-----------|
| 2009-9-15<br>14:21:48                                                                                              | ○ 終端管理。<br>()<br>将編列表 | 第日管理 (9) 信<br>(5)<br>(5)<br>(5)<br>(5)<br>(5)<br>(5)<br>(5)<br>(5)<br>(5)<br>(5) | 息发布 🥯 系统    | :ЖП           |            |                  |         | (28.8)    |
| 终端分组                                                                                                    | 大兴区                   |                                                                                  |             |               |            |                  |         |           |
| <ul> <li>三全部終端</li> <li>⇒ 並会分組</li> <li>三市分組</li> <li>三市未分組</li> <li>三市満次区</li> <li>三戸広城区</li> <li>二大米区</li> </ul> | 2 经项编号                | 錢蒲名称                                                                             | 6(+32       | 设备状态          | 固件新本       | 厚嘉大小             | 单双色     | 蓄决上线时间    |
| <b>₫ 162</b> 94                                                                                                    |                       |                                                                                  |             |               |            |                  |         |           |
| 🖉 🛤 19 18 🤷 18 19 18                                                                                               |                       | 117 <b>4</b>                                                                     |             |               |            |                  |         |           |
|                                                                                                    | 版积所有 © 2009 北京3       | 比科羅盧科技有限公                                                                        | 司 建荐分耕率1280 | +1024 第107番09 | 001483号 成3 | 54 : webled 3.0. | à       |           |
| ¢ LED                                                                                                    | 显示产品                  | S LI                                                                             | ED显示应       | 用系统           |            |                  | 显示解》    | 夬方案       |
| 上海市宝山区沪ス                                                                                                    | 大路 2999 弄 1           | 15号1楼                                                                            |             | 4006-1        | 168-60     | 6                | 🕼 ww    | w.168led. |

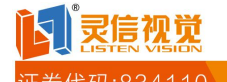

| ALC: N |                       |                                                                                      |                                                                                                    |                                                                                                    |                                                                                                    |                                                                                                    |
|--------|-----------------------|--------------------------------------------------------------------------------------|----------------------------------------------------------------------------------------------------|----------------------------------------------------------------------------------------------------|----------------------------------------------------------------------------------------------------|----------------------------------------------------------------------------------------------------|
| 终端名称   | 剩余容量                  | 设备状态                                                                                 | 固件版本                                                                                                    | 屏幕大小                                                                                                    | 单双色                                                                                                    | 首次上线时间                                                                                                    |
| test   | 2019072字节             | 在线                                                                                   | LED200 4.0.2                                                                                                    | 192×16                                                                                                    | 单色                                                                                                    | 2009-09-14 10:51                                                                                                    |
| Linda  | 2041536字节             | 离线                                                                                   | LED4.0.0                                                                                                    | 192×16                                                                                                    | 单色                                                                                                    |                                                                                                    |
|        |                       |                                                                                      |                                                                                                    |                                                                                                    |                                                                                                    |                                                                                                    |
|        |                       |                                                                                      |                                                                                                    |                                                                                                    |                                                                                                    |                                                                                                    |
|        |                       |                                                                                      |                                                                                                    |                                                                                                    |                                                                                                    |                                                                                                    |
|        |                       |                                                                                      |                                                                                                    |                                                                                                    |                                                                                                    |                                                                                                    |
|        |                       |                                                                                      |                                                                                                    |                                                                                                    |                                                                                                    |                                                                                                    |
|        |                       |                                                                                      |                                                                                                    |                                                                                                    |                                                                                                    |                                                                                                    |
|        |                       |                                                                                      |                                                                                                    |                                                                                                    |                                                                                                    |                                                                                                    |
|        |                       |                                                                                      |                                                                                                    |                                                                                                    |                                                                                                    |                                                                                                    |
|        |                       |                                                                                      |                                                                                                    |                                                                                                    |                                                                                                    |                                                                                                    |
|        |                       |                                                                                      |                                                                                                    |                                                                                                    |                                                                                                    |                                                                                                    |
|        | 终端名称<br>test<br>Linda | 终端名称         剩余容量           test         2019072字节           Linda         2041536字节 | 终端名称         剩余容量         设备状态           test         2019072字节         在线           Linda         2041536字节         高线 | 终端名称         剩余容量         设备状态         固件版本           test         2019072字节         在线         LED200 4.0.2           Linda         2041536字节         高线         LED4.0.0 | 终端名称         剩余容量         设备状态         固件版本         屏幕大小           test         2019072字节         花线         LED200 4.0.2         192×16           Linda         2041536字节         高线         LED4.0.0         192×16 | 终端名称         剩余容量         设备状态         团件版本         屏幕大小         単双色           test         2019072字节         在线         LED200 4.0.2         192×16         単色           Linda         2041536字节         高线         LED4.0.0         192×16         単色 |

方法二操作步骤:终端管理->终端列表,单击终端设备的"终端编号",弹出终端属性框,在"所属分组"中点"添加分组",在弹出的选择分组框中勾选分组即可(例如:大兴区)。

| 終端编号:   | 240305001022968     | 屏幕大小: | 192×16        |
|---------|---------------------|-------|---------------|
| 设备状态:   | 在线                  | 数据流向: | 正常            |
| 剩余容量:   | 2019072字节           | 数据镜像: | 正常            |
| 固件版本:   | LED200 4.0.2        | 数据极性: | 正极性           |
| 屏幕基色:   | 单色                  | OE使能: | 正有效           |
| 首次上线时间: | 2009-09-14 10:51:01 | 红绿交换: | R+G           |
| 最近上线时间: | 2009-09-15 13:17:58 | 时钟频率: | 不分频           |
| 最近离线时间; | 2009-09-15 13:04:27 | 行序设置: | 正常            |
| 自动并屏时间: | 未设置                 | IP地址: | 10.128.173.71 |
| 自动关屏时间: | 未设置                 | 开关状态: |               |
| 设备名称:   | test                | 所属分组: | 资添加分组 出除分组    |
| 备注:     |                     |       |               |
|         |                     |       | <b>确定</b> 取消  |
| LED显表   | 元产品 Si LED显         | 示应用系统 | ★ LED显示解决方影   |

| 分组名称       数据流向:正常         海淀区       0E使能:正有效         朝阳区       数据极性:正极性         东城区       IP地址: 10.133.24.78         大兴区       开关状态:         所属分组:       新助分组 過删除分组                                     | 择分组 × | 行序设置: | 正常            |
|----------------------------------------------------------------------------------------------------|-------|-------|---------------|
| <ul> <li>海淀区</li> <li>朝阳区</li> <li>京城区</li> <li>大兴区</li> <li>DE使能: 正有效</li> <li>数据极性: 正极性</li> <li>IP地址: 10.133.24.78</li> <li>开关状态:</li> <li>所属分组:</li> <li>● 新加分组 ● 删除分组</li> </ul>                    | 分组名称  | 数据流向: | 正常            |
| <ul> <li>朝阳区</li> <li>东城区</li> <li>万兴区</li> <li>为兴区</li> <li>新国内部</li> <li>安城区</li> <li>四地址:</li> <li>10.133.24.78</li> <li>开关状态:</li> <li>所属分组:</li> <li>新国市公组</li> <li>新国市公组</li> <li>新国市公组</li> </ul> | □ 海淀区 | OE使能: | 正有效           |
| □ 东城区<br>□ 大兴区<br>□ 大兴区<br>□ 大兴区<br>□ 大兴区<br>□ 万月<br>新属分组:<br>● 新属分组:                                                                                                    | 朝阳区   | 数据极性: | 正极性           |
| ☑ 大兴区<br>开关状态:<br>所属分组:<br>●●●●●●●●●●●●●●●●●●●●●●●●●●●●●●●●●●●●                                                                                                    | □ 东城区 | IP地址: | 10.133.24.78  |
| 所属分组:<br>武添加分组 透量删除分组<br>天兴区                                                                                                    |       | 开关状态: |               |
| C HO                                                                                                    |       | 所属分组: | 🛃 添加分组 😹 删除分组 |
|                                                                                                    |       |       | CHD           |
|                                                                                                    |       |       |               |

## 3.2.5 从业务分组删除终端设备

从业务分组删除终端设备有2种方法。

方法一操作步骤:终端管理->分组管理,在左侧选中业务分组(例如:大兴区),右 侧表格相应显示该分组下的所有终端设备,勾选需要删除的终端设备,点"删除终端"后确 定即可。

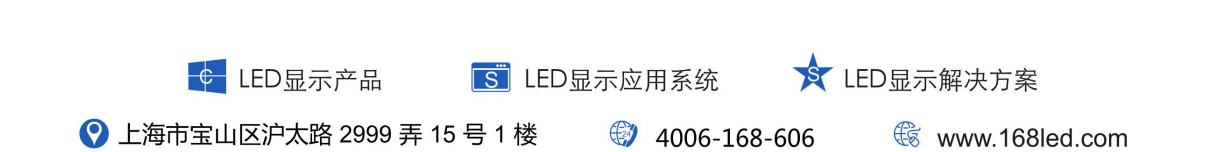

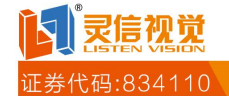

| Rebled 48 &                                                                     | x+susu /                              |                |                             |            | - 系统帮助 👘 🖌           | Paren          | Links | 中国 (1998)                    |
|---------------------------------------------------------------------------------|---------------------------------------|----------------|-----------------------------|------------|----------------------|----------------|-------|------------------------------|
| 2009-9-15<br>14:28:09                                                           | ● 終端管理 ② 节目<br>時<br>終端発表              | 1管理 (空) 信.<br> | &发布 <sup>[</sup> @ 系统3<br>] | an l       |                      |                |       | )                            |
| 冬煸分组                                                                            | 大米区                                   |                |                             |            |                      |                |       |                              |
| □ 全部线端<br>□ 全部线端<br>□ 至 业务分组<br>□ 国 海波区<br>□ 国 海波区<br>□ 日 <u>声 地区</u><br>□ 十 米区 | ● 终境绩号                                | 校瑞名称<br>test   | 剩余容量<br>2019072字节           | 设备状态<br>高线 | 個件紙本<br>LED200 4 0 2 | 屏幕大小<br>192×16 | 单双色   | 首次上线时间<br>2009-09-14 10-51:0 |
| <u>के</u> संग्राभव                                                              |                                       |                |                             |            |                      |                | -     |                              |
| 🛃 编辑分组 🤷 删除分组                                                                   | ····································· |                |                             |            |                      |                |       |                              |

方法二操作步骤:终端管理->终端列表,单击终端设备的"终端编号",弹出终端属性框, 在"所属分组"中点选择分组选中分组(例如:大兴区),点"删除分组"即可。

| 终端编号:       | 240305001022968     | 屏幕大小: | 192×16        |
|-------------|---------------------|-------|---------------|
| 设备状态:       | 离线                  | 數据流向: | 正常            |
| 剩余容量:       | 2019072字节           | 数据镜像: | 正常            |
| 固件版本:       | LED200 4.0.2        | 数据极性: | 正极性           |
| 屏幕基色:       | 单色                  | OE使能: | 正有效           |
| 首次上线时间:     | 2009-09-14 10:51:01 | 红绿交换: | R+G           |
| 最近上线时间:     | 2009-09-15 13:17:58 | 时钟频率: | 不分频           |
| 最近离线时间:     | 2009-09-15 14:26:29 | 行序设置: | 正常            |
| 自动开屏时间:     | 未设置                 | IP地址: | 10.128.173.71 |
| 自动关屏时间:     | 未设置                 | 开关状态: |               |
| 设备名称:       | test                | 所属分组: | 🔬 添加分组 🌀 删除分  |
| <b>登</b> 任: |                     |       | X HK          |
|             | _                   |       | - 确定 - 取      |

えた。双党

券代码:834110

全球领先的LED显示解决方案供应商和服务商

注:删除终端设备只是解除所选终端与所选分组的绑定关系。此终端设备仍然 在"全部终端"中。

## 第四章 节目管理

节目管理界面可以新建、复制、编辑、删除、预览、导入、导出节目和节目分组管理。 左侧的快速导航可以根据节目基色(单色/双基色)、节目分组(设置方法请参照 4.6 节目 分组管理)或节目尺寸查看每个节目。右侧是每一个节目的具体信息,包括:节目编号、节 目描述、节目分组、节目尺寸、数据容量、节目基色、等待播放、定时播放、创建时间和更 新时间。同时,右上方的"高级搜索"能帮助您更快捷地找到符合条件的节目。

节目编辑员、操作员和管理员可以执行节目管理的所有操作,包括:新建节目、复制节 目、编辑节目、删除节目、预览节目和导入导出节目。巡视员和审核员只能预览节目。有关 权限管理请查阅附录1用户权限一览表。

| U                  |                      | 9 终端曾         | <b>R 😳 🕈 🛛 😵</b> | 信息发布 🥹系统设置 |             |               |                                                                                 |                 |              |
|--------------------|----------------------|---------------|------------------|------------|-------------|---------------|---------------------------------------------------------------------------------|-----------------|--------------|
| <b>2010</b><br>132 | <b>-7-23</b><br>1:47 | S BER         | XN 65            |            | ah<br>94121 | \$728<br>5728 | 10<br>10<br>10<br>10<br>10<br>10<br>10<br>10<br>10<br>10<br>10<br>10<br>10<br>1 | (691) <u>21</u> | 16)          |
| 大連导航               | 101                  | 四 节目编号        | 节目描述             | 节目分组       | 节目尺寸        | 教掘容量          | 节目基色                                                                            | 定时播放            | 等待播放完        |
| 目盖色                | 8                    | E 563         | test4            | 默认组        | 192×16      | 0.16 kb       | 单色                                                                              | 香               | £            |
| 四全部                |                      | EI <u>562</u> | test3            | 默认组        | 192×16      | 1.27 kb       | 単色                                                                              | 콤               | *            |
| 目型思想               |                      | 561           | test2            | 默认组        | 192×16      | 0.16 kb       | 草色                                                                              | 省               | *            |
|                    |                      | 560           | test1            | 默认组        | 192×16      | 0.16 kb       | 单色                                                                              | 좀               | 훞            |
|                    |                      | E 559         | 节目6              | 默认组        | 192×16      | 0.16 kb       | 单色                                                                              | 否               | *            |
|                    |                      | 558           | 节目5              | 默认组        | 192×16      | 0.16 kb       | 单色                                                                              | 否               | 是            |
|                    |                      | 557           | 节目4              | 默认组        | 192×16      | 0.16 kb       | 草色                                                                              | 否               | *            |
| 目分组                |                      | E 549         | <b>#8</b> 3      | 默认组        | 192×16      | 0.16 kb       | 单色                                                                              | 香               | *            |
| 王全部分组              | ^                    | 548           | 节目2              | 默认组        | 192×16      | 0.16 kb       | 单色                                                                              | 图               | *            |
| 三款认组<br>37,993     | ~                    | <u>647</u>    | <b>节目1</b>       | 默认组        | 192×16      | 0.16 kb       | 单色                                                                              | 香               | ÷            |
| 目尺寸                | 8                    |               |                  |            |             |               |                                                                                 |                 |              |
| ■全部<br>目192*16     |                      | <             |                  |            |             |               |                                                                                 |                 |              |
|                    |                      | 第1 第1         | 页,共1页 图 3        |            |             |               |                                                                                 | 36              | 1-10 条共 10 分 |

点击"节目编号"弹出节目属性框,可以查看节目的具体属性,而属性框中的"该节目关 联的终端设备"是显示这个节目在与哪个终端设备关联,"该节目关联的任务"是显示这个 节目是通过哪些任务发布的,如图所示

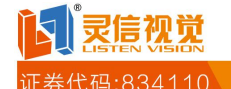

| 节目编号:                                         | 142                   |              | 节目描述:                                | 多个时钟                        |
|-----------------------------------------------|-----------------------|--------------|--------------------------------------|-----------------------------|
| 节目尺寸:                                         | 160×64                |              | 等待播放:                                | 否                           |
| 节目分组:                                         | 默认组                   |              | 播放时间:                                | 60                          |
| 数据容量:                                         | 5984字节                |              | 定时播放:                                | 좀                           |
| 节目基色:                                         | 单色                    |              | 定时类型:                                | 未设置                         |
| 创建者:                                          | Linda                 |              | 播放星期:                                | 未设置                         |
| 创建时间:                                         | 2009-09-17            | 16:33:01     | 开始时间:                                | 2009-09-17 00:00:00         |
| 更新时间:                                         |                       |              | 结束时间:                                | 2009-09-17 00:00:00         |
| 24日关联                                         | 的终端设备                 |              | 该书目关1                                | 音的任务                        |
|                                               |                       |              |                                      |                             |
| (节目关联<br>《端编号                                 | 的终端设备                 | 终端名字         | <b>该节目关</b> 】<br>任务编号                | <b>联的任务</b><br>任务描述         |
| <b>节目关联</b><br>[端编号<br>403050010              | 的终端设备<br>22968        | 级端名字<br>test | <b>该节目关</b><br>任务编号<br>2 <u>98</u>   | <b>联的任务</b><br>任务描述<br>多个时钟 |
| <b>* 日关联</b><br>《端编号<br>403050010             | 的终端设备<br>22968        | 終端名字<br>test | <b>该节目关</b> 日<br>任务编号<br>2 <u>38</u> | <b>联的任务</b><br>任务描述<br>多个时钟 |
| <b>6节目关联</b><br>8端编号<br>403050010             | 的终端设备<br>22968        | 終端名字<br>test | <b>该节目关</b> 日<br>任务编号<br>298         | <b>联的任务</b><br>任务描述<br>多个时钟 |
| 後 <b>节目关联</b><br>後端編号<br>403050010            | 的终端设备<br>22968        | 終端名字<br>test | <b>该节目关</b> 日<br>任务编号<br>2 <u>38</u> | <b>联的任务</b><br>任务描述<br>多个时钟 |
| <b>节目关联</b><br>《端编号<br>403050010              | 的终端设备<br>22968        | 级端名字<br>test | <b>该节目关</b><br>任务编号<br>298           | <b>联的任务</b><br>任务描述<br>多个时钟 |
| 後 <b>节目关联</b><br>後端編号<br>403050010            | 的终端设备<br>22968        | 終端名字<br>test | 读节目关<br>任务编号<br>238                  | <b>联的任务</b><br>任务描述<br>多个时钟 |
| <b>*节目关联</b><br><sup>3</sup> 端编号<br>403050010 | <b>的终端设备</b><br>22968 | 終端名字<br>test | 该节目关目           任务编号           298   | <b>联的任务</b><br>任务描述<br>多个时钟 |

## 4.1 新建节目

操作步骤:节目管理->新建,进入如图所示页面

| @"           | bled 信息发             | 布普理系统                                           | ſ                    |       |          |                |              |          |            | - 0       | 系统帮助            | 1        | 9 June | 9 J  | a lay |        | N RABE |
|--------------|----------------------|-------------------------------------------------|----------------------|-------|----------|----------------|--------------|----------|------------|-----------|-----------------|----------|--------|------|-------|--------|--------|
| 2            | 010-7-23<br>13:29:51 | ● 終端管理<br>● ● ● ● ● ● ● ● ● ● ● ● ● ● ● ● ● ● ● | 14<br>20<br>20<br>20 |       | 信息2<br>編 | £布 (@)<br>×■№  | 系统设          |          | (注<br>分創管) | n [9      | <u>さ</u><br>入节日 | 981<br>2 | H      |      | 0.6   | - R II | 1      |
| D#II         |                      |                                                 |                      | ) BR  | BJ:      | 动画             | 多行<br>       | .06      | Ðıt        | 86.86     | Eite            | 5 6      | litot  | 内码   | 温度    | 幾声     | ]      |
|              | 节目描述信息               |                                                 | -                    |       |          |                |              |          |            |           |                 |          |        |      |       |        |        |
| 节目类别<br>节目分组 | 普通<br>默认知            | •                                               | ľ                    |       |          |                |              |          |            |           |                 |          |        |      |       |        |        |
| 2.0          | 192                  | ÷                                               |                      |       |          |                |              |          |            |           |                 |          |        |      |       |        |        |
|              | -                    | 版积所有                                            | • 2009 <u>1</u>      | 道北和蘇加 | 14还有1    | 录 <b>公司 </b> 證 | <b>界分辨</b> 率 | 1280+102 | I SIIT O   | 790014634 |                 | : wahle  | 43.0.3 |      |       |        |        |
|              | <u> </u> LEC         | D显示产品                                           |                      |       | S        | LED !          | 显示           | 应用       | 系统         |           | X               | LE       | D显     | 示解   | 决方    | 案      |        |
| 💡 上海         | 市宝山区》                | 向太路 29                                          | 99 弄                 | 15 특  | 子 1 柞    | 娄              | ŧ            | 94       | 006-2      | 168-      | 606             |          | ŧ      | δ Wι | ww.1  | 68le   | d.com  |

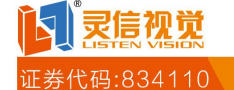

在左侧"节目单"中,您需要设定:

①节目的描述信息;

②节目分组

③节目的宽度;

④节目的高度;

⑤节目的单双色(单色/双色);

注:节目基色请与该节目绑定的终端设备的基色相同(设置方法请参照 3.1.1 配置屏参), 否则将无法发送该节目。

⑥节目等待播放(是/否);

⑦节目定时播放(是/否);如果选择"是",请你进行日期选择、时间选择或星期选择 (3选1),并设定相应的起始时间。

| 定时播放 | 是    |    |            |      | •  |  |  |  |
|------|------|----|------------|------|----|--|--|--|
| 日期选择 | 🗌 开启 | 开始 | 2009-09-27 |      |    |  |  |  |
|      |      | 结束 | 2009-      | 09-2 | 7  |  |  |  |
| 时间选择 | ☑ 开启 | 开始 | 09:        | 26   | -  |  |  |  |
|      |      | 结束 | 18 :       | 20   | -  |  |  |  |
| 星期选择 | 🗌 开启 | 星  | 期一         | 星    | 期二 |  |  |  |
|      |      | 星  | 期三         | 星    | 期四 |  |  |  |
|      |      | 星  | 期五         | 星    | 期六 |  |  |  |
|      |      | 星  | 期天         |      |    |  |  |  |

节目单中可以添加或删除以下几种组件:图片、多行文本、单行文本、时钟、正计时和 倒计时。

以图片为例,您需要设置图片的起点横坐标、起点纵坐标、宽度、高度、显示方式、退场方式、显示速度和停留时间,您可以导入图片或删除图片。

显示速度(0-255秒),是一个字体移动速度的相对值,0最快,255最慢。例如,将一条信息设为"左移",速度设为255,则该节目将缓慢的从屏的右边框移入,一点点向左边 框移动;如果将速度改为0,则该节目将飞快的从屏的右边框移向屏的左边框。

停留时间(0-255秒),是文字或图片信息显示完全后在 LED 屏上停留的时间。例如,将文字设为"左移",显示时间为5秒。那么,文字从右边框进入,到达预定显示位置后将 停留 5秒钟再重复从右边框移入或者显示下一个节目。

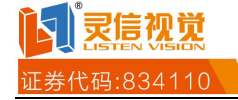

| 名称      | 图片1            |            |
|---------|----------------|------------|
| 起点X     | 0              |            |
| 起点Y     | 0              |            |
| 宽度      | 32             | +          |
| 高度      | 32             | \$         |
| 显示方式    | 随机             |            |
| 退场方式    | 随机             | •          |
| 显示速度    | 7              |            |
| 停留时间    | 기              |            |
| 导入图     | 片 出            | 除图片        |
| wnIma?f | lename=s_r_32. | PNG&defaul |

注:可以上传的图片类型有 JPEG、BMP、GIF 和 PNG。请在发布前注意相关 图片的分辨率和比例要和 LED 屏的点数、长宽比例相适应,否则会出现失真或 比例失调的情况。

编辑好一个节目后,您可以点"预览"查看节目的显示效果,或者点"保存"完成新建 节目,同时系统会为该节目分配一个唯一的节目编号。

注: 点"保存"后,系统会自动检查节目内容,查看节目内容里是否出现敏感词汇(设置方法请参照 6.2 敏感词管理)。如果出现关键字库里的敏感词汇,系统会提示"节目内容中有敏感词,请更正后再保存"。

在节目管理界面可以看到刚才新创建的节目内容及其参数信息。

4.2 复制节目

操作步骤:勾选一个节目,点"复制",就复制出一个新节目,系统自动给新节目生成 一个节目编号(递增)。

注: 复制的新节目的创建者可能不同。例如: B 用户复制 A 用户创建的一个节 目(节目编号为 19),则复制后的节目(节目编号为 23)的创建者是 B。

4.3 编辑节目

操作步骤:勾选一个节目,点"编辑"进入编辑界面(同新建节目界面),如果该节目 已发布,则无法编辑。

4.4 删除节目

操作步骤: 勾选一个或多个节目, 点"删除"即可。

注: 如果选择的节目正在大屏上播放,则不允许删除,系统会给出相应提示。

4.5 预览节目

|   | € LED显示产品          | <b>S</b> LEC | D显示应用系统   | X   | LED显示解决方案      |
|---|--------------------|--------------|-----------|-----|----------------|
| 0 | 上海市宝山区沪太路 2999 弄 1 | 5号1楼         | 4006-168- | 606 | www.168led.com |

.

**正**素信视觉 证券代码:834110

全球领先的LED显示解决方案供应商和服务商

操作步骤: 勾选一个节目, 点"预览"查看节目的显示效果。

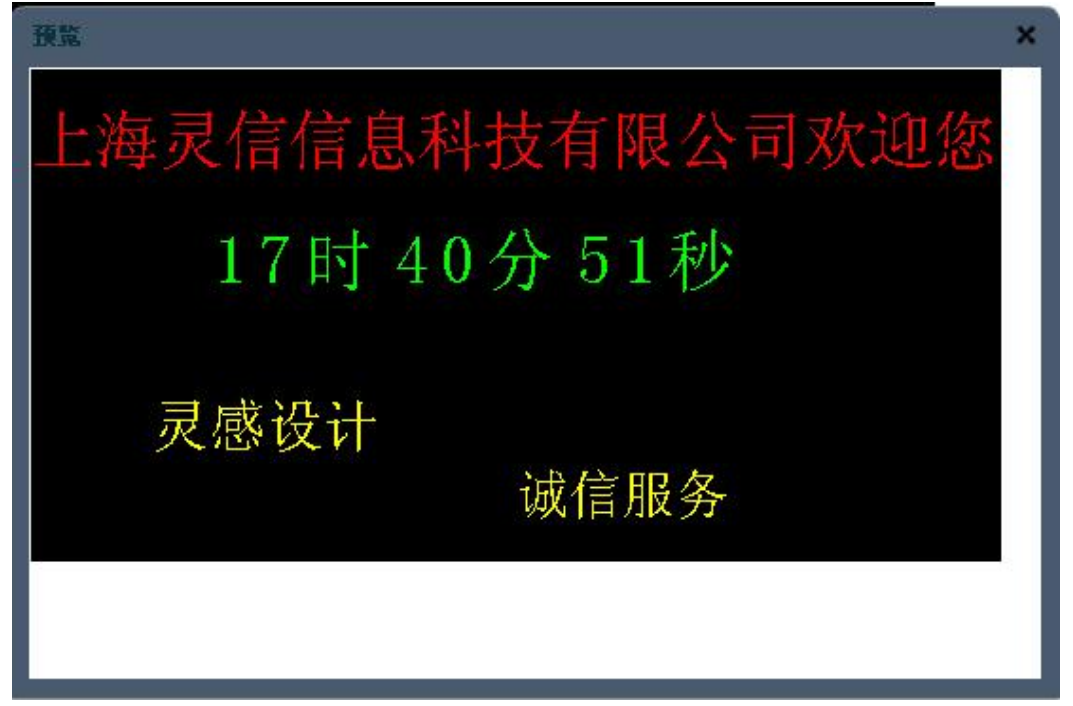

## 4.6 节目分组管理

您可以新建、修改和删除节目分组,方便用户对节目的分类管理。系统有一个"默认" 分组。下方的表格中显示当前所有的节目分组。

| Inchied to & X       | 布管理系统   | F       |         |      |       | <ul> <li>\$1583b</li> </ul>                                                                                                    | /2 Rozei | 🔒 beşar | 🐠 Reitt |
|----------------------|---------|---------|---------|------|-------|----------------------------------------------------------------------------------------------------|----------|---------|---------|
|                      | 38 將強管理 | ·····   | 9       | 信息发布 | ●系统设置 |                                                                                                    |          |         |         |
| 2009-8-3<br>17:41:32 | 5       | XM<br>O | 8<br>66 |      | I BR  | and the second second s |          |         |         |
| Suuran Suuran        | ×ERABSU |         |         |      |       |                                                                                                    |          |         |         |
| 四 涌息分组               |         |         |         |      |       |                                                                                                    |          |         |         |
| □ 默认组                |         |         |         |      |       |                                                                                                    |          |         |         |

## ① 新建节目分组

操作步骤:点"新建节目分组",弹出新建节目分组对话框,输入节目分组名字(例如: 交通路况),然后点确定即可。按"取消"则取消新建节目分组操作。

注:新建节目分组不能与已有的节目分组同名,否则系统会提示"相同名称的 节目分组已存在"

| 消息分组: | 交通路况 |    |
|-------|------|----|
|       | 确定   | 取消 |

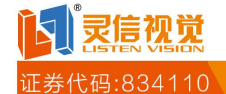

| Inchied 45 % 8              | 济管理系统     |            |        |       | <ul> <li>¥40.4880</li> </ul> | PROFILE | 🌲 beojinis | Alter      Alter     Alter |
|-----------------------------|-----------|------------|--------|-------|------------------------------|---------|------------|----------------------------------------------------------------------------------------------------|
|                             | 39.终强管理   | * 消息管理     | 9 信息发布 | ◎系统设置 |                              |         |            |                                                                                                    |
| <b>2009-8-3</b><br>17:42:30 | Sit.      | <b>X</b> M |        | BR    | 9MBH                         |         |            | 211)                                                                                                    |
| 马朝建消息分组 😪 修改消息分组            | 【 关系除纳息分组 |            |        |       |                              |         |            |                                                                                                    |
| ( ) 消息分组<br>( ( 交通状況 )      |           |            |        |       |                              |         |            |                                                                                                    |
| 】 默认组                       |           |            |        |       |                              |         |            |                                                                                                    |

### ② 修改节目分组

操作步骤:选中节目分组,点"修改",弹出修改节目分组对话框,您可以重新编辑该 节目分组。

### ③ 删除节目分组

操作步骤:选中节目分组,点"删除"即可删除该节目分组。

注: 如果某个节目分组下有绑定的节目,则该节目分组不能被删除。

## 4.7 导入节目

您可以从本地导入一个节目。

| 1947 | A) IG1E<br>词 | (34)。 |  |
|------|--------------|-------|--|
| 状态▼  | 文件名          | 备注    |  |
|      |              |       |  |
|      |              |       |  |
|      |              |       |  |
|      |              |       |  |

### 4.8 导出节目

您可以把已经存在的节目导出到本地

## 第五章 信息发布

信息发布界面可以新建发布、查看各个任务的状态并执行相应的操作。左侧的快速导航 可以根据任务类型或者任务状态查看同一种类的任务。其中,任务类型除了"全部"之外, 细分为:发布任务、撤销任务和终端任务;任务状态除了"全部"外,细分为:新创建、被

| € LED显示产品             | IED显示 | 应用系统       | Ŕ   | LED显示解决方案        |
|-----------------------|-------|------------|-----|------------------|
| ♀ 上海市宝山区沪太路 2999 弄 15 | 号1楼 6 | 4006-168-6 | 506 | 🏽 www.168led.com |

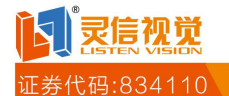

退回、待审核、待发送、待撤销、发送执行中、撤销执行中、执行成功、执行失败。右侧是 每一个任务的具体信息,包括:任务编号、任务类型、任务状态、任务描述、创建员、审核 员、发送员、创建日期、发送日期、撤销日期、审核日期、到期时间、自动发送时间。同时, 右上方的"高级搜索"能帮助您更快捷地找到符合条件的任务。

注:每个用户根据权限的不同,点击"任务编号"查看任务明细的界面可能不同。有关权限管理请查阅 5.2 查看任务明细及其相关操作和附录1用户权限一览表。

|                  |                     | 四终端  | 管理 👶 节日                | 曾理 🤗 信息发布   | 🙆 系统设置  |       |       |       |          |
|------------------|---------------------|------|------------------------|-------------|---------|-------|-------|-------|----------|
| 2009-9<br>14:345 | 1- <b>1</b> 5<br>10 | 8    | <mark>87</mark><br>建文书 |             |         |       |       |       |          |
| 快速导航             | (4)                 | 任务编号 | 任务类型                   | 任务状态        | 任务描述    | 创建员   | 审核员   | 发送员   | <b>1</b> |
| 壬仲共盟             | (#)                 | 126  | 终端任务                   | 发送成功 📀      | 清屏      | Linda | Linda | Linda | 2        |
| 王全部<br>三世本任条     | 3                   | 125  | 终端任务                   | 发送成功 🕙      | 配置用参    | Linda | Linda | Linda | 2        |
| 1 徽销任务           |                     | 124  | 发布任务                   | 发送成功 💿      | d       | 1     | Linda | Linda | 2        |
| 回线端任务            |                     | 123  | 发布任务                   | <b>WARE</b> | te      | 1     |       |       | 2        |
|                  |                     | 122  | 终端任务                   | 发送成功 🕙      | 配置屏参    | Linda | Linda | Linda | 2        |
| 1分状态             |                     | 121  | 终端任务                   | 发送成功 🕙      | 清屏      | Linda | Linda | Linda | 2        |
| 30全部<br>可新的建     |                     | 120  | 终端任务                   | 发送成功 🔍      | 溃屏      | Linda | Linda | Linda | 2        |
| 11 被進回           |                     | 119  | 撤销任务                   | 酸钠成功 📀      | 撤销(fds) | Linda | Linda | Linda | 2        |
| 目特単数<br>目待发送     |                     | 118  | 终端任务                   | 发送失数 🔍(1)   | 定时亮度调节  | Linda | Linda | Linda | 2        |
| 目待業績             | 1                   | 117  | 终端任务                   | 发送失败 🔍(1)   | 定时亮度调节  | Linda | Linda | Linda | 2        |
| 型发送执行中           |                     | 116  | 终端任务                   | 发送失数 🔍(1)   | 定时死度调节  | Linda | Linda | Linda | 2        |
| 三機領执行中<br>三換行成功  |                     | 115  | 终端任务                   | 发送成功 📀      | 死度调节    | Linda | Linda | Linda | 2        |
| 三执行失败            | 4                   | 114  | 终端任务                   | witan O     | 來度调节    | Linda | Linda | Linda | 2~       |

本章以管理员为例,详细讲解信息发布、查看任务并执行操作的各个内容。

您可以点击页面上方的"搜索"按钮展开搜索框,方便地搜索节目(再次点击可关闭搜 索框)。搜索条件包括:任务类型、任务状态、起始日期、截止日期、创建人员、审核人员 和发送人员。

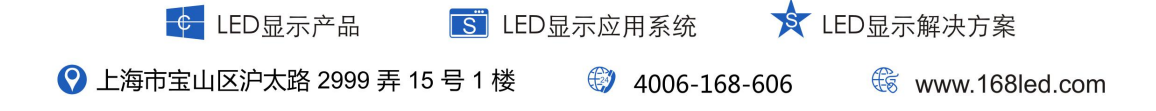

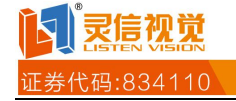

| I webbe      | 日信息                | 发布管理     | \$ 16.                            |    |                       |                  |               | <b>9</b> XIE | 1680 🤌 YE  | 20 E F | 8 🔒 Linds     | <b>\$</b> 90 | 2008) -  |
|--------------|--------------------|----------|-----------------------------------|----|-----------------------|------------------|---------------|--------------|------------|--------|---------------|--------------|----------|
| 2009-        | <b>9-15</b><br>-22 | (1) 將新   | 1 合理 👶 书<br><del>第</del><br>1 建文布 | 目僧 | 12 <mark>- 683</mark> | · <b>布</b> (0) 新 | 统设置           |              |            |        |               |              |          |
| 快速导航         | α                  | 任务类型:    | 全部                                | *  | 任务状态:                 | 全部               | *             | 起始日期:        | 2009-09-08 | B      | <b>秋止日期</b> : | 2009-09-15   | ß        |
| 任务类型         | (8)                | 创建人员:    | 全部                                | ٣  | 审核人员:                 | ·全部·             | *             | 发送人员:        | ·全部·       | ٣      |               | 捜索           |          |
| 王全部<br>王发布任务 |                    | 任务编号     | 任务类型                              |    | 任务状态                  | 任务               | 描述            |              | telat A    |        | 审核员           | 发送员          | êşa      |
| 2] 徽销任务      |                    | 126      | 终端任务                              |    | 发送成功 🔍                | 清                | 屛             |              | Linda      |        | Linda         | Linda        | 2        |
| 回转增任务        |                    | 125      | 终端任务                              |    | 发送成功 🔍                | 12               | 繁厚参           |              | Linda      |        | Linda         | Linda        | 2        |
| 任务状态         |                    | 124      | 发布任务                              |    | 发送成功 🔍                | d                |               |              | 1          |        | Linda         | Linda        | 2        |
| 王全部          |                    | 123      | 发布任务                              |    | 新创建                   | te               |               |              | 1          |        |               |              | 2        |
| 新创建          |                    | 122      | 终端任务                              |    | 发送成功 🔍                | 12               | 堂岸参           |              | Linda      |        | Linda         | Linda        | 2        |
| 三款原因         |                    | 121      | 绥靖任务                              |    | 发送成功 🔍                | 清                | 屛             |              | Linda      |        | Linda         | Linda        | 2        |
| 三侍发送         |                    | 120      | 缆端任务                              |    | 发送成功 🔍                | 清                | 屛             |              | Linda      |        | Linda         | Linda        | 2        |
| 三行業前<br>三已取消 |                    | 119      | 撤销任务                              |    | 撤销成功 🖏                | -                | 辅(fds)        |              | Linda      |        | Linda         | Linda        | 2        |
| 記发送执行中       |                    | 118      | 终端任务                              |    | 发送失败 😡()              | 0 z              | 时亮度调          | <b>1</b>     | Linda      |        | Linda         | Linda        | 2        |
| 三葉研究行中       |                    | 117      | 缆端任务                              |    | 发送失数 🔘()              | 1 2              | 时壳度调          | 7            | Linda      |        | Linda         | Linda        | 2        |
| 国执行失败        |                    | 4        |                                   |    |                       | 1                | 1,000,000,000 |              | 14.4       |        | 49.2          |              | 5        |
|              |                    | 14 4 1 2 | 1 页共2页                            | •  | N O                   |                  |               |              |            |        |               | \$1-25.      | 1 A 32 A |

## 5.1 新建发布

操作步骤:信息发布->新建发布,进入新建发布向导。

对于管理员而言,发布节目共分3步:选择节目、指派终端和确认明细。完成新建 任务后,节目就自动发送出去了,不必进行审核、执行等操作。

## 注:用户根据不同权限,步骤可能会有所不同,您只需按照发布向导操作即可。 步骤一:选择节目

请填写"任务描述",如有需要,可以设定自动发送和自动撤销时间,选择要发送的节目,在"可选列表中"会显示已有节目。如果有误选,则在"已选择的列表"中,点"删除节目"即可。您还可以点"预览节目"预览一个已选择的节目

|       | 任务描述 | 》测试内容                       |      | l é    | l动发送<br>l动撤销 |          |        |      |      |      | 🎤 搜 💈      |
|-------|------|-----------------------------|------|--------|--------------|----------|--------|------|------|------|------------|
| न्द्र | 节目列表 | >                           |      |        |              |          | 已选择的节目 |      |      | (Q)  | 除节目 🎒 预览所有 |
|       | 节目编号 | 节目描述                        | 节目分组 | 节目尺寸   | 数据容量         | 节        | 🔄 节目编号 | 奇偶选择 | 节目描述 | 节目分组 | 节目尺寸       |
| - E   | 1    | 节目描述信息                      | 默认组  | 192×32 | 6.00 kb      | 双        |        |      |      |      |            |
|       |      |                             |      |        |              |          |        |      |      |      |            |
| 4     |      |                             |      |        |              | •        |        |      |      |      |            |
| •     | ↓ 第1 | ""<br>页,共1页  <b>〉 別   ②</b> |      |        | 第1-1条共       | ▶<br>;1条 |        |      |      |      |            |

♀ LED显示产品
 S LED显示应用系统
 Ŷ LED显示解决方案
 ♀ 上海市宝山区沪太路 2999 弄 15 号 1 楼
 ♀ 4006-168-606
 ♀ www.168led.com

证券代码:834110

全球领先的LED显示解决方案供应商和服务商

注:如果您选择的两条或多条节目的节目尺寸或基色不一致,则系统会出现错 误提示"您选择的节目属性(节目基色或尺寸)与已有的不一致"。请您重新选 择节目。

## 步骤二:选择终端

点"下一步"进入新建发布向导:指派终端。界面如下所示。

| 25 | 全部终端终端列表        |             |            |      |               | 已选择的终端设备 |      |      |      | (二) 称 |
|----|-----------------|-------------|------------|------|---------------|----------|------|------|------|-------|
|    | 终端编号            | 终端名称        | 剩余容量       | 设备状态 | 固件版本          | 📃 终端编号   | 终端名称 | 剩余容量 | 设备状态 | 固件版本  |
|    | 240305002035058 | 183 4662下   | 1990.06 kb | 在线   | LED528 1      |          |      |      |      |       |
|    | 240305002035054 | 183 4661苏   | 1990.06 kb | 在线   | LED528 1 🗉    |          |      |      |      |       |
|    | 240305002034954 |             | 1998.13 kb | 离线   | LED528 1      |          |      |      |      |       |
|    | 240305002034953 | 138 7536 牛庄 | 1991.25 kb | 在线   | LED528 1      |          |      |      |      |       |
|    | 240305002034950 | 1363170悬南   | 1993.28 kb | 离线   | LED528 1      |          |      |      |      |       |
|    | 240305002034949 | 空卡          | 2000.00 kb | 离线   | LED528 1      |          |      |      |      |       |
|    | 240305002034179 | 1836915东李   | 1993.67 kb | 在线   | LED528 1      |          |      |      |      |       |
|    | 240305002034178 | 183 6463 宰  | 1990.35 kb | 在线   | LED528 1      |          |      |      |      |       |
|    | 240305002034177 | 183 6548 窑  | 1985.86 kb | 离线   | LED528 1      |          |      |      |      |       |
|    | 240305002034176 | 183 5981 翠村 | 1990.35 kb | 在线   | LED528 1      |          |      |      |      |       |
|    | 240305002034175 | 183 6453 南  | 1993.67 kb | 在线   | LED528 1 🗸    |          |      |      |      |       |
| 4  |                 | m           |            |      | •             |          |      |      |      |       |
| H  | 第1页,共1          | 页 🕨 🕅 ಿ     |            | 第1   | - 51 条 共 51 条 |          |      |      |      |       |

点击左侧的不同分组,右侧表格显示相应分组下的所有终端设备,勾选终端设备,点"左侧 终端,则已选终端会显示在右方的"已选择的终端设备"一栏中,如图所示。如果有误选, 则在"已选择的终端设备"中选中该无线数据终端,然后点击"删除"即可。

注:选择终端时,系统会自动验证步骤一中选择的节目的基色、尺寸和这一步 选择的终端设备的单双色、屏幕大小是否匹配。如果不匹配,系统会给出相应 的提示信息,同时终端不会加入到已选择终端列表中。

## 步骤三:确认明细

新建发布向导第三步列出了此任务的所有信息,包括:任务号、任务类型、任务名称、创建者、审核者、发送者(因为此任务还未发送,所以此项为空)、创建日期、最近修改日期(因为此任务是新创建的,还未做任何修改,所以此项为空)和完成日期(因为此任务还未完成,所以此项为空)。这些内容都是只读的,不可修改。

| 任务号;  | 848    | 创建者: Isy        |      | 创建日期:   | 2010-07-23T13:49:22 |
|-------|--------|-----------------|------|---------|---------------------|
| 任务类型: | 发布任务   | 审核者: lsy        |      | 最近修改日期: |                     |
| 任务名称: | kl     | 发送者: )00        |      | 完成日期:   |                     |
|       |        |                 |      |         |                     |
| 细     |        |                 |      |         |                     |
| 相编号   | 节目描述信息 | 终端编号            | 终端名称 | 信息位     | 手动分配信息位             |
| 62    | test3  | 240305001064880 |      | 3       | 手动分配信息位             |
| 63    | test4  | 240305001064880 |      | 4       | 手动分配信息位             |
|       |        |                 |      |         |                     |
|       |        |                 |      |         |                     |

步骤一和步骤二分别选择了节目和终端,系统会自动给所选节目在选择的终端设备上分 配一个空的信息位。如果您想调整信息位,可以按"手动分配信息位"完成手动调整,具体 操作如图所示

| 明细   |        |                |      |     |         |  |
|------|--------|----------------|------|-----|---------|--|
| 节目编号 | 节目描述信息 | 终端编号           | 绞端名称 | 信息位 | 手动分配信息位 |  |
| 562  | test3  | 24030500106488 | 0    | 3   | 手动分配值息位 |  |
| 563  | test4  | 24030500106488 | 0    | 4   | 手动分配信息位 |  |

|   | 信息位 | 状态  | 节目编号 | 节目内容  |   |
|---|-----|-----|------|-------|---|
|   | 1   | 已绑定 | 562  | test3 | ^ |
|   | 2   | 已绑定 | 563  | test4 |   |
|   | 3   | 已绑定 | 562  | test3 |   |
| E | 4   | 已绑定 | 563  | test4 |   |
| D | 5   |     | 0    |       |   |
| 6 | 6   |     | 0    |       |   |
| 0 | 7   |     | 0    |       |   |
|   | 8   |     | 0    |       |   |
|   | 9   |     | 0    |       |   |
| 0 | 10  |     | 0    |       |   |
|   | 11  |     | 0    |       |   |
|   | 12  |     | 0    |       | ~ |

🗲 LED显示产品 🛛 💽 LED显示应用系统

灵信视觉

★ LED显示解决方案

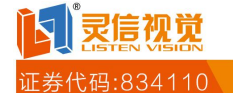

| 91:53 |        |                |      |     |         |  |
|-------|--------|----------------|------|-----|---------|--|
| 节目编号  | 节目描述信息 | 终端编号           | 终端名称 | 信息位 | 手动分配信息位 |  |
| 562   | test3  | 24030500106488 | 10   | (1) | 手动分配信息位 |  |
| 563   | test4  | 24030500106488 | 0    | 4   | 手动分配信息位 |  |

## 5.2 查看任务明细及其相关操作

不同权限的用户都可以点击"任务编号"查看任务的具体信息,但是进入任务明细 界面后能执行的操作会有所不同。本节列出了所有可能的操作并详细讲解其功能,请您根据 您所拥有的权限查阅相关操作。

有关用户权限的分类请参照附录1用户权限一览表。

## 5.2.1 返回列表

"返回列表":不进行任何操作,返回信息发布界面。

## 5.2.2 预览节目

"预览节目": 预览该任务中所有节目。

#### 5.2.3 删除任务

"删除任务":删除该任务。可以删除的任务包括:终端任务、新创建的发布任务 和被退回的发布任务。

### 5.2.4 申请审核任务

"申请审核任务": 对新建任务或者已修改的任务申请审核。申请成功后系统会提示"申请审核操作执行成功"。

## 5.2.5 编辑任务

点击"编辑任务"进入编辑发布向导,您可以重新编辑任务绑定的节目和终端。编辑发布向导类似于新建任务向导(具体请参考 5.1 新建发布),您可以根据向导一步步操作,最终完成编辑任务或者中途取消发布。

注: 只有未申请审核的新任务或者退回的任务才能进行编辑。

#### 5.2.6 审核通过

"审核通过":批准该任务的请求,具有审核权限的用户方可操作。

#### 5.2.7 任务退回

"发回任务"表示不通过该任务的请求。点击此按钮,弹出输入框,写入发回任务的原因,如图所示。

|   |        | 发回任务          |                            |           |       |         |           |
|---|--------|---------------|----------------------------|-----------|-------|---------|-----------|
|   |        | 请输入退回的        | 原因: 11                     | 消息有误!     |       |         |           |
|   |        |               |                            | 确定        |       | 取消      |           |
|   | ¢ LE   | D显示产品         | <u>「</u> 」<br>LED <u>显</u> | 示应用系统     | 📌 LED | 显示解决方   | 家         |
| 0 | 上海市宝山区 | 沪太路 2999 弄 15 | 号1楼                        | 4006-168- | 606   | 🕼 www.1 | 68led.com |

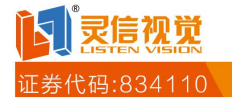

点"确定"后返回信息发布界面,此时可以看到该项任务的状态变成"被退回",鼠标移到上面可以查看被退回的具体原因。

| 任务编号 | 任务类型 | 任务状态        | 任务描述        | 包国書员     | 审核员      | 发送员      | 创建日   |
|------|------|-------------|-------------|----------|----------|----------|-------|
| 164  | 发布任务 | 被退回         | 欢迎辞!        | 2        | 3        |          | 200 📥 |
| 163  | 发布任务 | 发送成 11消息有误! | 1 at 1998 4 |          | liaojian | liaojian | 200   |
| 162  | 发布任务 | 发送成         |             |          | liaojian | liaojian | 200   |
| 161  | 发布任务 | 发送成         |             |          | liaojian | liaojian | 200   |
| 160  | 终端任务 | 发送成         |             |          | liaojian | liaojian | 200   |
| 159  | 终端任务 | 发送成功 🔘      | 配置屏参        | liaojian | liaojian | liaojian | 200   |
| 158  | 终端任务 | 发送成功 🕄      | 配置屏参        | liaojian | liaojian | liaojian | 200   |

## 5.2.8 执行发送任务

"执行发送":执行任务,将任务中指定的节目发送到指定的终端设备上。 发送之前您可以手动分配信息位:点击"分配信息位"弹出可选信息位框,勾选一个信息位 后点确定即可。

## 5.2.9 申请撤销任务

"申请撤销任务":申请取消任务中的节目在绑定终端上的继续播放。

## 5.2.10 执行撤销任务

"执行撤销":撤销任务,即停止任务中的节目在绑定终端上的继续播放

# 第六章 系统设置

系统设置包括账号维护、敏感词管理和系统日志。 管理员拥有后台管理系统设置的权限。普通其他用户没有此项权限。

| HebLed (\$ %.)        | 《布普理乐化       |        |            | <ul> <li>*******</li> </ul> | 🔑 Novela | 🌲 Linda | <b>4</b> 9285 |
|-----------------------|--------------|--------|------------|-----------------------------|----------|---------|---------------|
|                       | 3 终端管理 🔹     | 节目管理 🗐 | 信息发布 🧿 系统资 | I.                          |          |         |               |
| 2009-9-15<br>14:59:55 | ()<br>6 16 P | -      | 系统日志       |                             | _        | 200     |               |

## 6.1 账号管理

0 0

您可以在此处新建个人账号,并为不同的个人账号指定不同的权限

| Inchired 45 2, 8      | (布普理乐统     |                     |                        | 0 X648   | ₽ EXEN | Links    | ▲安全退出  |
|-----------------------|------------|---------------------|------------------------|----------|--------|----------|--------|
|                       | ◎終備管理 🎄1   | 5日營理 🧐 信息3          | 長布 (-) 系统设置            |          |        |          |        |
| 2009-9-15<br>15:01:32 | 0<br>KURP  | <del>।</del><br>इडन | **88                   |          |        |          |        |
| 《新建个人账号》《 修改个人账       | 号 🕺 藍除个人殊号 |                     |                        |          |        |          |        |
|                       |            |                     |                        |          |        |          |        |
| ¢ LED                 | )显示产品      | <b>S</b> LED        | 显示应用系统                 |          | LED显示的 | 解决方案     |        |
| 💡 上海市宝山区派             | 立太路 2999 弄 | 15 号 1 楼            | <ul><li>4006</li></ul> | -168-606 |        | www.1681 | ed.com |

民信视觉

## <u>证券代码:834110</u> ①新建个人账号

操作步骤:点"新建个人账号",弹出个人账号对话框,填写相关信息后点确定,在账 号管理界面就可以看到刚才新建的个人账号。

个人账号权限分为5大类:巡视员、节目编辑员、操作员、审核员、管理员。

注 1: 个人账号、账号密码、重复密码和电子邮箱是必填项。 注 2: 新建个人账号不能与已有账号同名,否则系统会提示"相同的个人账号已 存在"。

| 个人账号:   | zzlx0008         |   |
|---------|------------------|---|
| 昵称:     |                  | 1 |
| 账号密码:   |                  |   |
| 重复密码:   |                  |   |
| 电子邮箱:   | 755141319@qq.com |   |
| 联系电话:   | 15093209669      | ] |
| 移动电话:   |                  |   |
| 个人账号权限: | 🔘 巡视员            |   |
|         | ◎ 节目编辑员          |   |
|         | ◎ 操作人员           |   |
|         | ◎ 审核员            |   |
|         | ◎ 管理员            |   |
|         |                  |   |
|         |                  |   |

#### ② 修改个人账号

操作步骤:选中个人账号,点"修改",弹出个人账号对话框,可以修改个人 账号的信息(密码除外)及权限。

## ③ 删除个人账号

操作步骤:选中个人账号,点"删除"即可删除该账号。

#### 6.2 敏感词管理

您可以在此处设定您不希望出现在大屏上的敏感词。当节目编辑员编辑完毕提 交节目时,系统会自动匹配敏感词,查看该节目中是否出现敏感词。如果出现,则会发出提 示要求重新编辑该节目

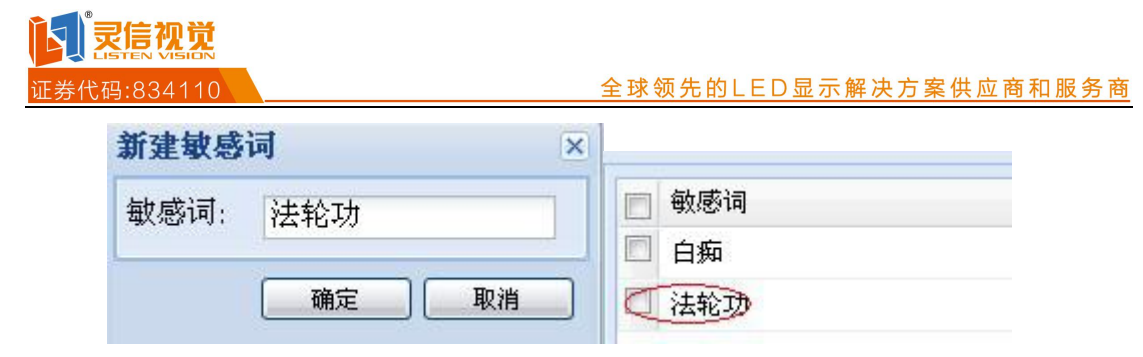

## ② 修改敏感词

操作步骤:选中敏感词,点"修改",弹出修改敏感词对话框,您可以重新编辑该敏感词。

## ③ 删除敏感词

操作步骤:选中敏感词,点"删除"即可删除该敏感词。

## 6.3 系统日志

您可以查询指定日期、指定操作人员的日志信息

|                                                                                                    | eUser<br>ion:updateSeatno<br>ion:saveSendTask<br>on TaskAction:umdateSe                                                                                                    | 6                                                                                                    | *###)                                                                                                    | Î                                                                                                    |
|----------------------------------------------------------------------------------------------------|----------------------------------------------------------------------------------------------------|----------------------------------------------------------------------------------------------------|----------------------------------------------------------------------------------------------------|----------------------------------------------------------------------------------------------------|
| 2010-07-23 〇 操作人员: 所有用户                                                                                                    | eUser<br>ion:updateSeatno<br>ion:saveSendTask<br>on TaskAction:umtateSe                                                                                                    |                                                                                                    |                                                                                                    | 1                                                                                                    |
| 人员 操作内容<br>新建用户org.etung.webled3.action.UserAction.sa<br>手动更新座位号org.etung.webled3.action.TaskAc<br>新建筑编辑发布org.etung.webled3.action.TaskAc<br>直番任务明细并更改信息位org.etung.webled3.act | eUser<br>ion:updateSeatno<br>ion:saveSendTask<br>on TaskAction:unstateSe                                                                                                    |                                                                                                    |                                                                                                    | Î                                                                                                    |
| 新建用户crg_etung, webled3 action. UserAction.sa<br>系统更新谨位号org_etung webled3 action.TaskAc<br>新建成编辑发布org_etung webled3 action.TaskAc<br>查看任务明细并更改信息位org_etung_webled3 act          | eUser<br>ion:updateSeatno<br>ion:saveSendTask<br>on Task&rtico.undateSe                                                                                                    |                                                                                                    |                                                                                                    |                                                                                                    |
| 手助更新座位号org.etung.webled3.action.TaskAc<br>新建筑编辑发布org.etung.webled3.action.TaskAc<br>查看任亲明细并更改信息位org.etung.webled3.act                                                          | ion updateSeatno<br>ion saveSendTask<br>on TaskAction undateSe                                                                                                    |                                                                                                    |                                                                                                    |                                                                                                    |
| 新建筑编辑发布org.etung webled3.action.TaskAc<br>查看任务明图并更改信息位org.etung.webled3.act                                                                                                    | ion saveSendTask<br>on TaskAction undateSe                                                                                                    |                                                                                                    |                                                                                                    |                                                                                                    |
| 查看任务明细并更改信息位org stung webled3 act                                                                                                    | on TaskAction undateSe                                                                                                    |                                                                                                    |                                                                                                    |                                                                                                    |
| T 2 10 7 10 10 10 10 10 10 10 10 10 10 10 10 10                                                                                                    | au i ante senten altagrada                                                                                                    | atNoAndfindTaskD                                                                                                    | letail                                                                                                    |                                                                                                    |
| 重着任务的间单强还信息org etung webleds action                                                                                                    | TaskAction zlfindTaskD                                                                                                    | esc                                                                                                    |                                                                                                    |                                                                                                    |
| 登录系统org etung webled3 action UserAction log                                                                                                    | in                                                                                                    |                                                                                                    |                                                                                                    |                                                                                                    |
| null-org.etung.webled3.action.ProgramAction.exp                                                                                                    | rtprog                                                                                                    |                                                                                                    |                                                                                                    |                                                                                                    |
| 量录系统org etung webled3 action UserAction log                                                                                                    | in                                                                                                    |                                                                                                    |                                                                                                    |                                                                                                    |
| 量素车统org etung webled3.action.UserAction log                                                                                                    | in                                                                                                    |                                                                                                    |                                                                                                    |                                                                                                    |
| 量录系统org.etung webled3.action.UserAction.log                                                                                                    | in                                                                                                    |                                                                                                    |                                                                                                    |                                                                                                    |
| 新建筑编辑发布org.etung.webled3.action.TaskAc                                                                                                    | ion saveSendTask                                                                                                    |                                                                                                    |                                                                                                    |                                                                                                    |
| 查看任务明细并更改信息位org etung webled3 act                                                                                                    | on TaskAction updateSe                                                                                                    | atNoAndfindTaskD                                                                                                    | letail                                                                                                    |                                                                                                    |
|                                                                                                    | 聖景系统org etung webled3.action UserAction log<br>nullorg etung webled3.action.ProgramAction: expo<br>量景系统org etung webled3.action.UserAction.log<br>量景系统org etung webled3.action.UserAction.log<br>量景系统org etung webled3.action.UserAction.log<br>重量系系统org etung webled3.action.UserAction.log<br>新建筑编辑发布org etung webled3.action.TaskAct<br>查看任务明细并更改信息位org etung webled3.action.TaskAct | 登录系统org etung webled3.action UserAction login<br>nullorg etung webled3.action.ProgramAction: exportprog<br>登录系统org etung webled3.action.UserAction.login<br>登录系统org etung webled3.action.UserAction.login<br>登录系统org etung webled3.action.UserAction.login<br>新建筑磷酸发布org etung webled3.action.TaskAction: saveSendTask<br>查看任条明细并更改信息位org etung webled3.action.TaskAction:updateSe | 翌录系统org etung webled3.action.UserAction.login     nullorg.etung.webled3.action.ProgramAction:exportprog     望柔系统org.etung.webled3.action.UserAction.login     望柔系统org.etung.webled3.action.UserAction.login     望柔系统org.etung.webled3.action.UserAction.login     望柔系统org.etung.webled3.action.UserAction.login     輩達式編載发布org.etung.webled3.action.UserAction.saveSendTask     董者任条明提并更改信息位org.etung.webled3.action.TaskAction.updateSeatNoAndfindTaskQ | 公式系統org etung webled3 action.UserAction.login     nullorg etung webled3 action.ProgramAction: exportprog     公式系统org etung webled3 action.UserAction.login     公式系统org etung webled3 action.UserAction.login     公式系统org etung webled3 action.UserAction.login     版建式系统org etung webled3 action.UserAction.login     版建式编辑发布org etung webled3 action.TaskAction:saveSendTask     直着任先明提并更改信息位org etung webled3 action.TaskAction:updateSeatNoAndfindTaskDetail     除 1-25 条 |

# 附录一 用户权限一览表

用户可执行的权限分为 5 大类: 巡视员、节目编辑员、操作员、审核员和管理员 巡视员: 预览节目
节目编辑员: 新建节目,复制节目,编辑节目,删除节目,分组管理,导入节目,导出节目,操作员: 新建节目,复制节目,编辑节目,删除节目,分组管理,导入节目,导出节目,新建任务,申请撤销任务,申请撤销任务,审核员: 审核通过,发回任务,申请撤销任务
审核员: 审核通过,发回任务,申请撤销任务
管理员: 拥有所有权限
✓ LED显示产品 S LED显示应用系统 ✓ LED显示解决方案
ジ 上海市宝山区沪太路 2999 弄 15 号 1 楼 ④ 4006-168-606 场 www.168led.com

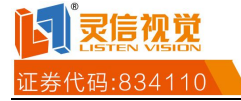

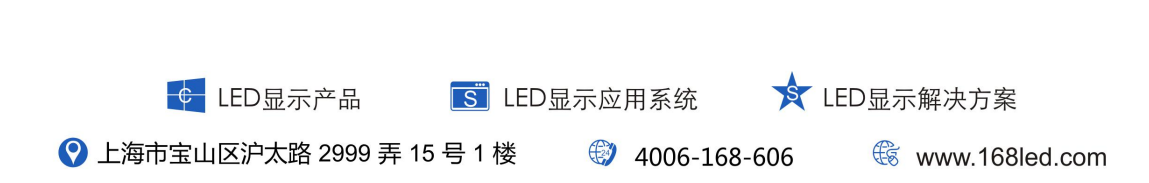